## Дистанционное обучение вместе с GOOGLE класс

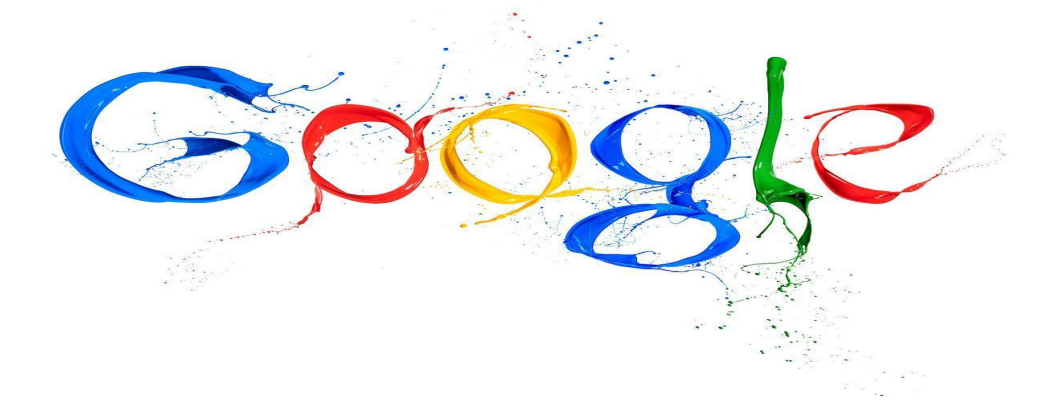

МБОУ «Шарлыкская СОШ №2»

#### В поисковой строке набираем GMAIL. Если нет аккаунта, то придется пройти регистрацию.

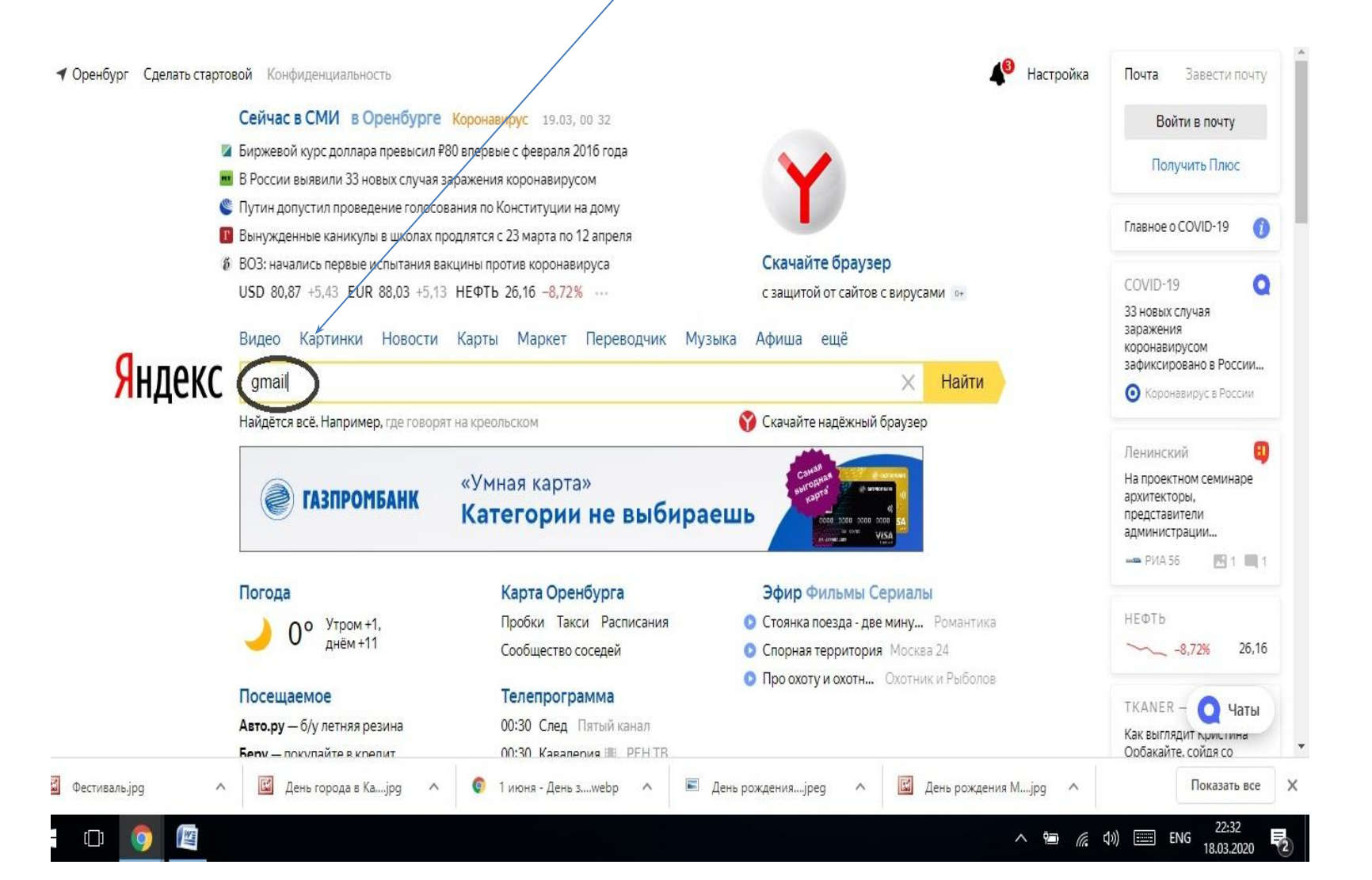

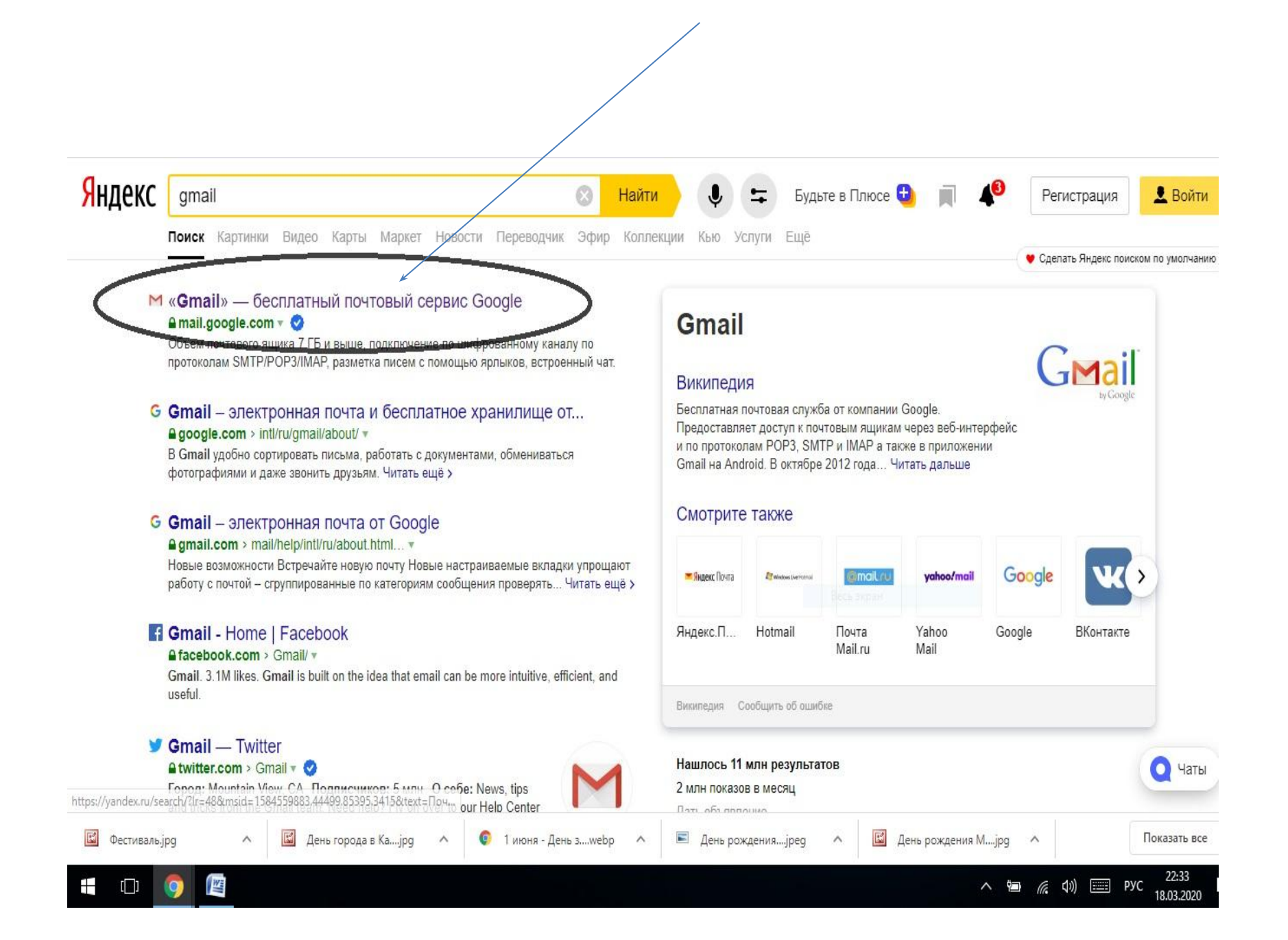

#### Найдите в верхнем правом углу «шашечки».

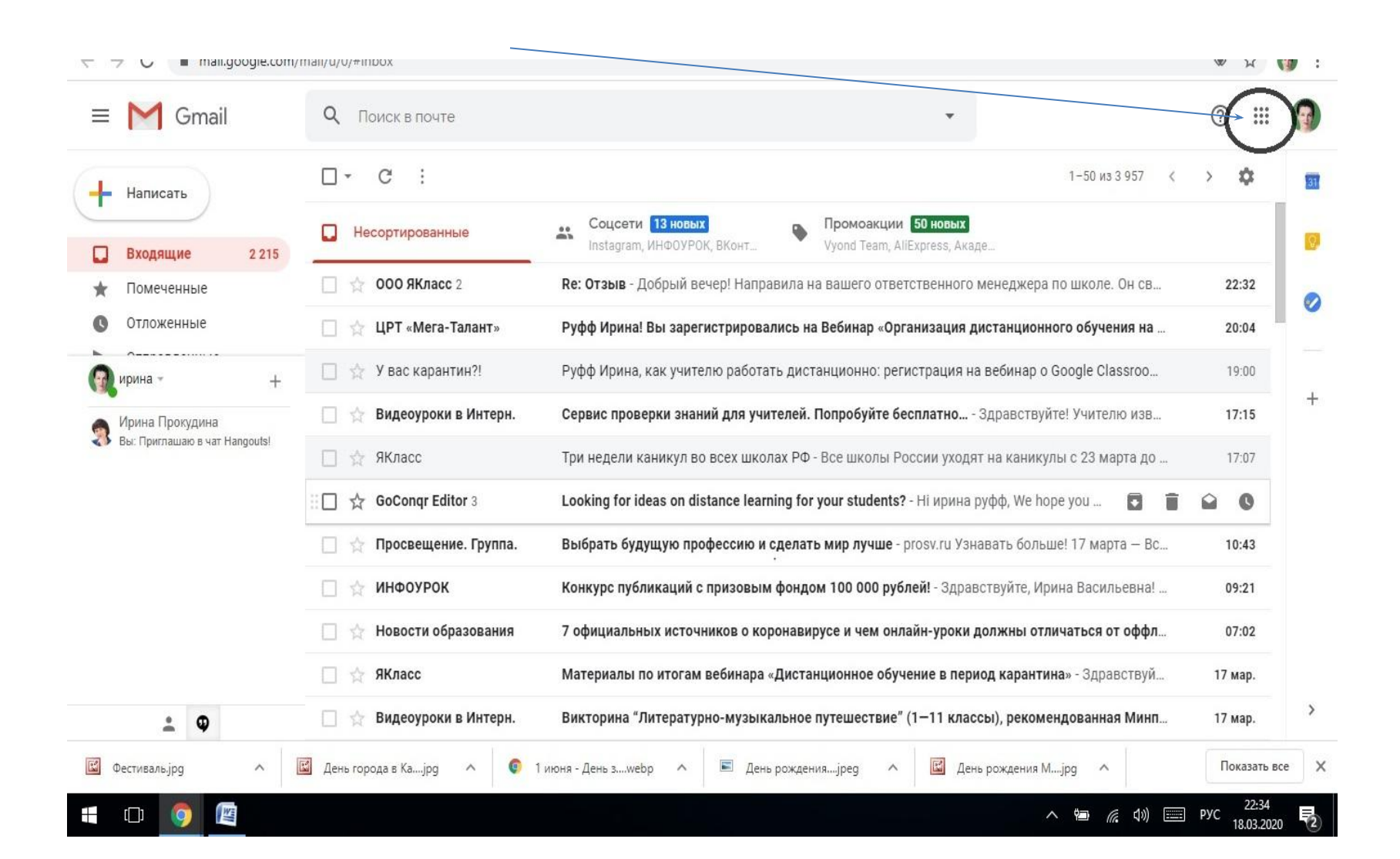

#### Найдите значок «КЛАСС»

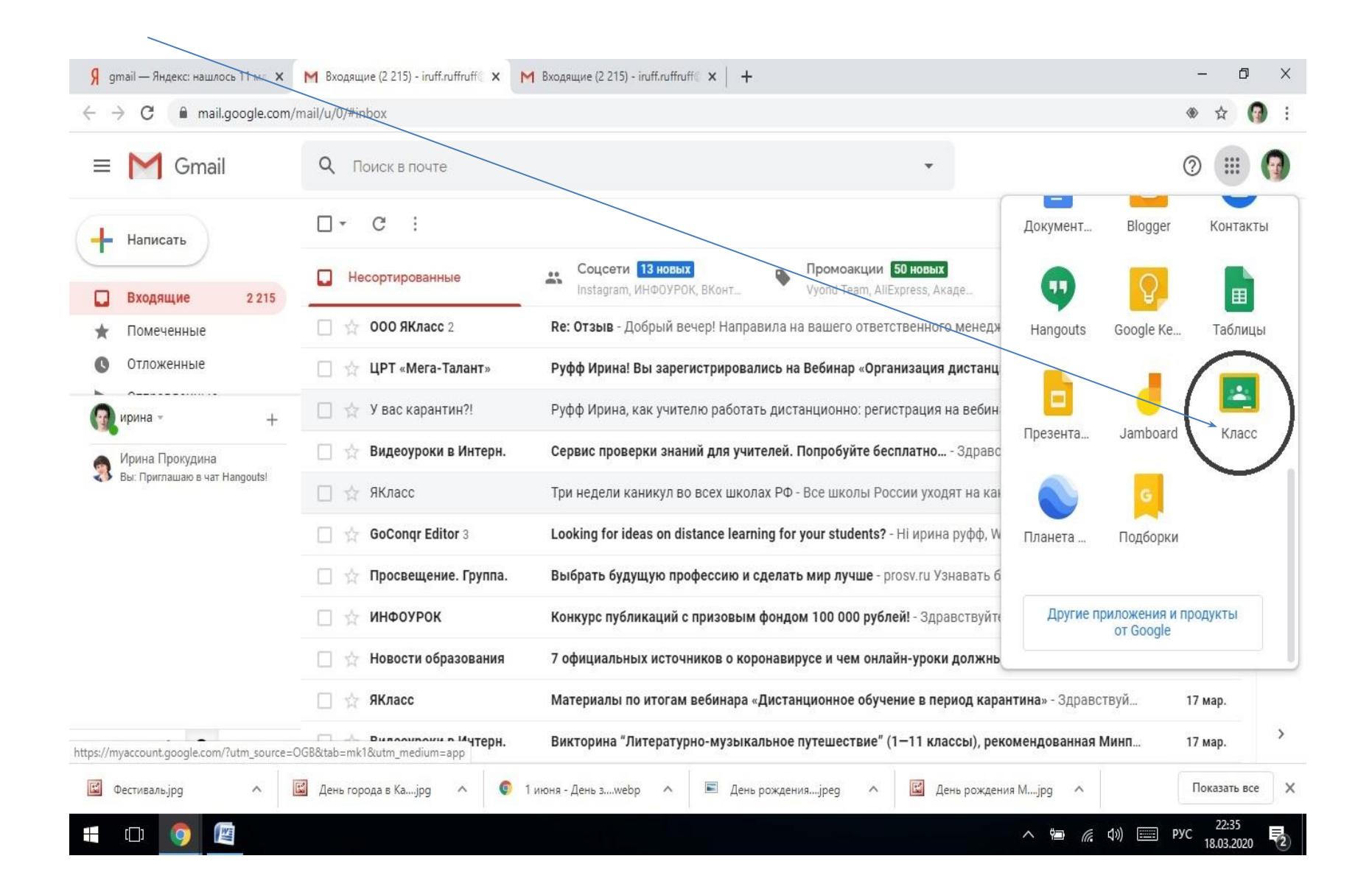

### ПРИСОЕДИНИТЕСЬ К КЛАССУ, ВВЕДЯ КОД английским шрифтом

cdjc7ir

Если Вы сделали все правильно, то Вам откроется класс дистанционного обучения, где размещены материалы к урокам.

# ДО 4Б класс МБОУ СОШ №2

# Желаю успехов!